# 『カンガルー自転車イベント便/輸送便』

### 専用WEBサイトご利用手順

# ①下記URLよりサイトへアクセス

### http://www.cycle-seino.jp/

| not a |
|-------|
|       |

#### ③自転車輸送「注文する」ボタンをクリック

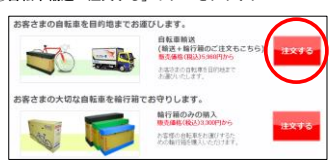

#### ④ご利用規約を確認して「上記事項を了承する」をクリック

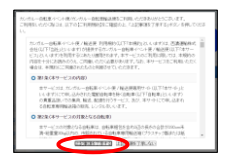

#### ⑤確認事項を読んで「同意して利用する」をクリック

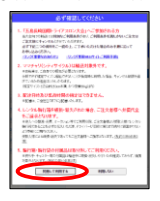

### ⑥-A 注文ページに必要項目を入力

### ※下記は<u>往復輸送</u>の場合の例

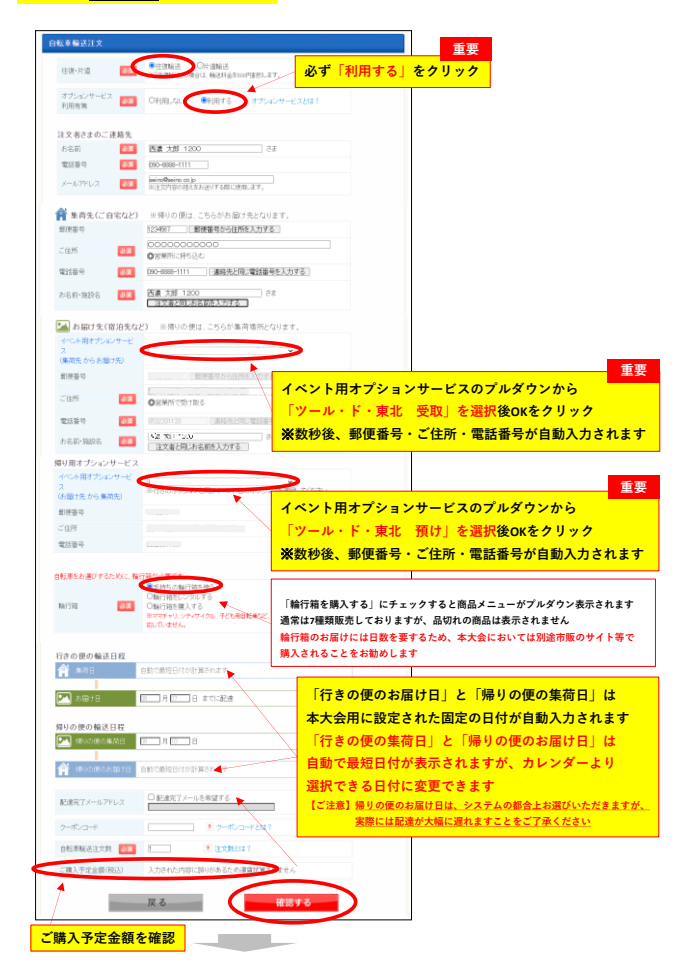

⑦内容を確認して「カゴに入れる」をクリック

【別紙】

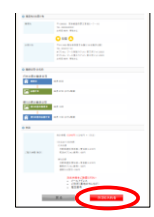

### ⑧カゴのなかを確認して「決済手続きに進む」

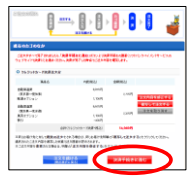

## ⑨クレジットカード情報を入力

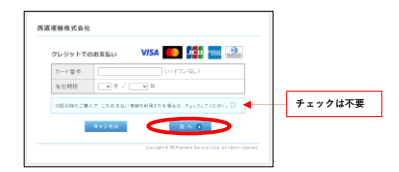

# ⑩「購入」ボタンをクリック

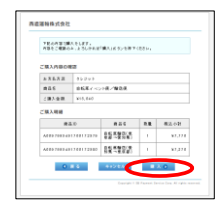